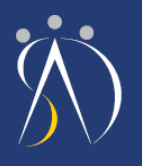

## U zavisnosti od toga da li imate kreiran korisnički profil ili ne, <mark>slijedite</mark>

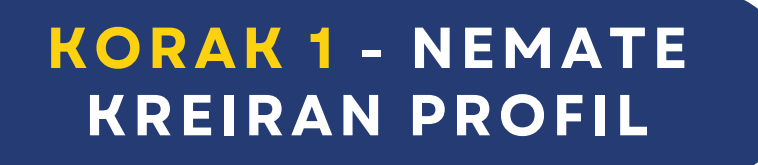

## KORAK 2 - IMATE KREIRAN PROFIL

# **KORAK 1**

## KREIRANJE KORISNIČKOG PROFILA

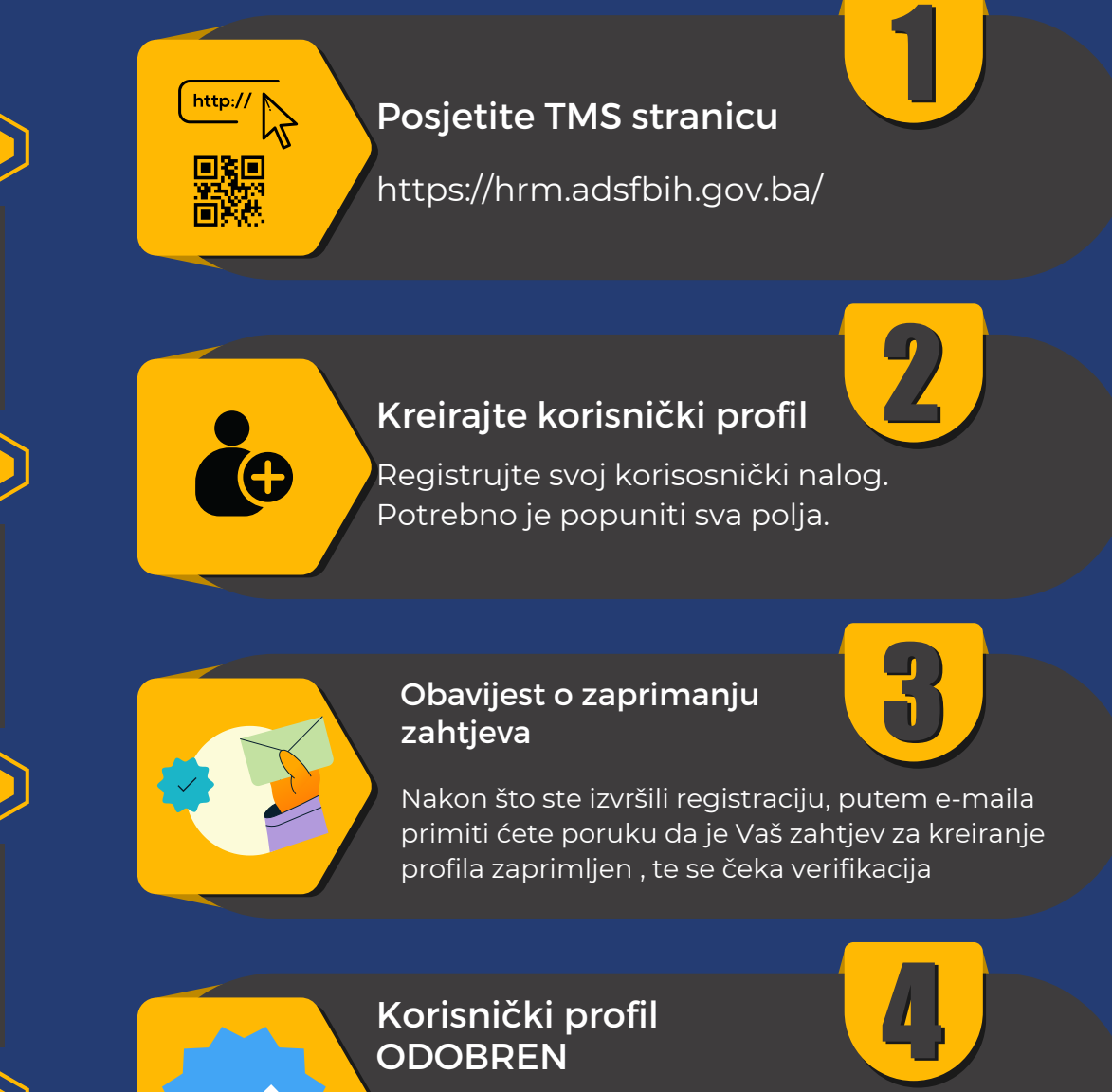

Nakon odobravanja korisničkog zahtjeva putem e-maila primiti ćete poruku da je Vaš korisnički profil odobren

## NAPOMENA ZA KREIRANJE KORISNIČKOG PROFILA

Prilikom kreiranja korisničkog profila obratiti pažnju na polje *Zaposlen u Federalnom organu državne službe* 

Sa dropdown liste odabrati **NE** 

Institucija iz koje dolazite sa dropdown liste odabrati *Fizičko lice - u svrhu prijave na javni poziv* 

U polju Radno mjesto - *podaci o trenutnom statusu/radnom mjestu* 

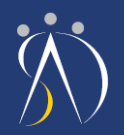

# PRIPREMA PROFILA

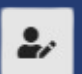

Ostale informacije

## ZA PRIJAVU NA JAVNI POZIV

# Kako bi Vaš profil bio potpun za prijavu na javni poziv, potrebno je <mark>dopuniti podatke</mark>

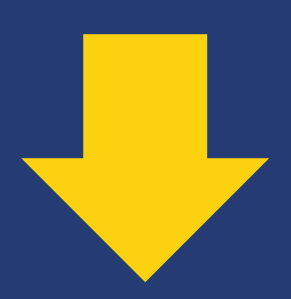

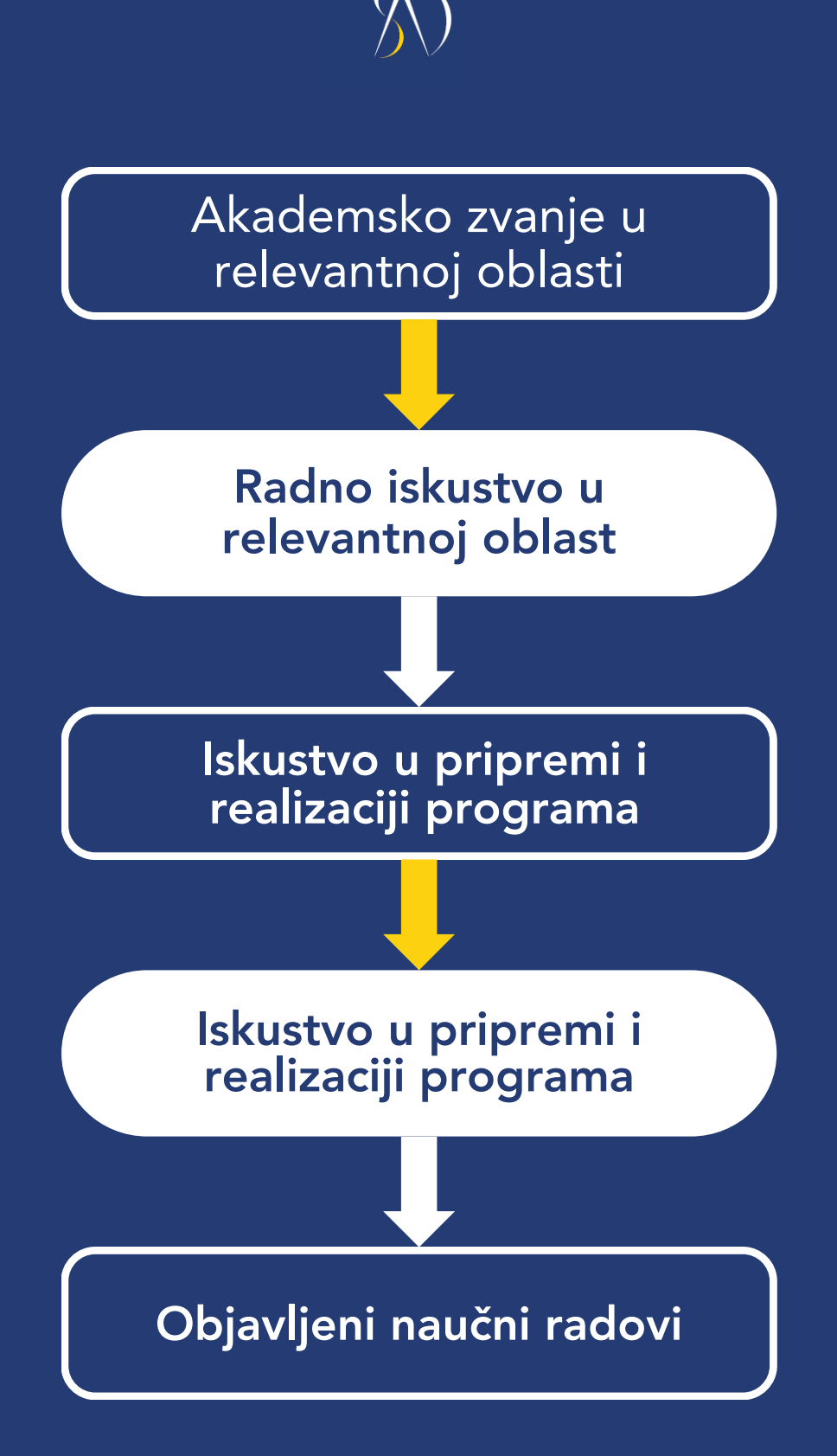

### Akademsko zvanje u relevantnoj oblasti

### Akademsko zvanje u relevantnoj oblasti

Univerzitetska diploma VSS VII stepen

Molimo da odaberete Vaše akademsko zvanje

### Smjer završenog fakulteta

-

Odsjek ili smjer završenog fakulteta

### Naziv završenog fakulteta

Pravni fakultet Univerziteta u Sarajevu

Unesite naziv završenog fakulteta

### Diploma

PDF FAJL.pdf

### Priložite Vašu diplomu u .PDF formatu

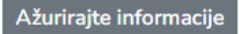

G

1

## **Unesite podatke**

### Akademsko zvanje u relevantnoj oblasti otvara se padajući meni, potrebno je odabrati akademsko zvanje

### Naziv završenog fakulteta upišite naziv završenog fakulteta

## Smjer završenog fakulteta

upišite Odsjek ili smjer završenog fakulteta.

### Diploma

priložite Vašu diplomu u PDF formatu

Nakon unosa svih podataka kliknuti na 🛛 🗛

Ažurirajte informacije

# $\bigwedge$

# Radno iskustvo u relevantnoj oblasti

| Ukupno radno iskustvo u relevantoj oblasti         | Naziv trenutnog poslodavca                                |
|----------------------------------------------------|-----------------------------------------------------------|
| Do tri godine                                      | Agenijca                                                  |
| Molimo da odaberete Vaše radno iskustvo            | Unesite naziv trenutnog poslodavca                        |
| Naziv radnog mjesta                                | Potvrda o radnom iskustvu                                 |
| Viši stručni saradnik                              | PDF FAJL.pdf                                              |
| Naziv radno mjesta na kojem ste trenutno zaposleni | Priložite Vašu diplomu u .PDF formatu                     |
| Trenutno imam status državnog službenika           | Trenutno imam status državnog službenika                  |
| Da                                                 | Agencija za državnu službu Federacije Bosne i Hercegovine |
| Molimo da odaberete Vaše akademsko zvanje          | Molimo da odaberete Organ državne službe                  |
|                                                    |                                                           |

## **Unesite podatke**

Ažurirajte informacije

### Ukupno radno iskustvo u relevantoj oblasti otvara se padajući meni, potrebno je odabrati radno iskustvo

Naziv trenutnog poslodavca upišite naziv trenutnog poslodavca

Naziv radnog mjesta upišite naziv radnog mjesta

Potvrda o radnom iskustvu priložite Vašu diplomu u PDF formatu

Trenutno imam status državnog službenika odaberite DA/NE

Trenutno imam status državnog službenika odaberete Organ državne službe

Nakon unosa svih podataka kliknuti na Ažurirajte informacije

# $\bigwedge$

### Iskustvo u pripremi i realizaciji programa

### Broj realizovanih programa

Nema realizovanih programa

Molimo da odaberete broj realizovanih programa

Datumi realizovanih programa

Unesite datume svih realizovanih programa

Naziv programa

Unesite detaljne nazive svih programa

Ažurirajte informacije

### **Unesite podatke**

### Broj realizovanih programa

otvara se padajući meni, potrebno je odabrati broj realizovanih programa

### Datumi realizovanih programa

unesite datume svih realizovanih programa

### Naziv programa

unesite detaljne nazive svih programa

Nakon unosa svih podataka kliknuti na Ažurirajte informacije

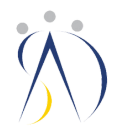

### Uspješno završen program za obuku predavača

#### Realizovani programi

Nema završenih programa

Molimo da odaberete broj realizovanih programa

Potvrda o završenom programu

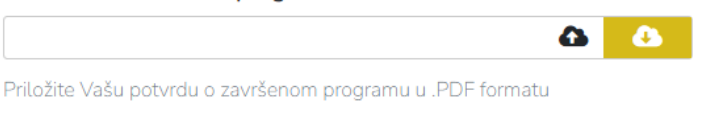

Ažurirajte informacije

### **Unesite podatke**

Realizovani programi otvara se padajući meni, potrebno je odabrati broj realizovanih programa

### Potvrda o završenom programu

priložite Vašu potvrdu o završenom programu u PDF formatu

Nakon unosa svih podataka kliknuti na Ažurirajte informacije

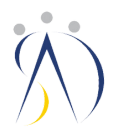

### Objavljeni naučni radovi

### Objavljeni radovi

Nema objavljenih radova

Molimo da odaberete broj objavljenih radova

Ako je odgovor DA, navesti naziv teme i izvor za pregled

Molimo da u ovo polje unesete teme i izvore za pregled radova

**Unesite podatke** 

**Objavljeni radovi** otvara se padajući meni, potrebno je odabrati broj objavljenih radova

Ako je odgovor DA, navesti naziv teme i izvor za pregled potrebno je upisati teme i izvore za pregled radova

Nakon unosa svih podataka kliknuti na Ažurirajte informacije

Ažurirajte informacije

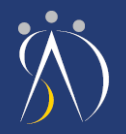

## Nakon što ste dopunili podatke na profilu kliknuti na

## PRIJAVE NA OBUKE

Sistem će nas vratiti na početnu stranu: https://hrm.adsfbih.gov.ba/

## Pronaći objavljeni javni poziv

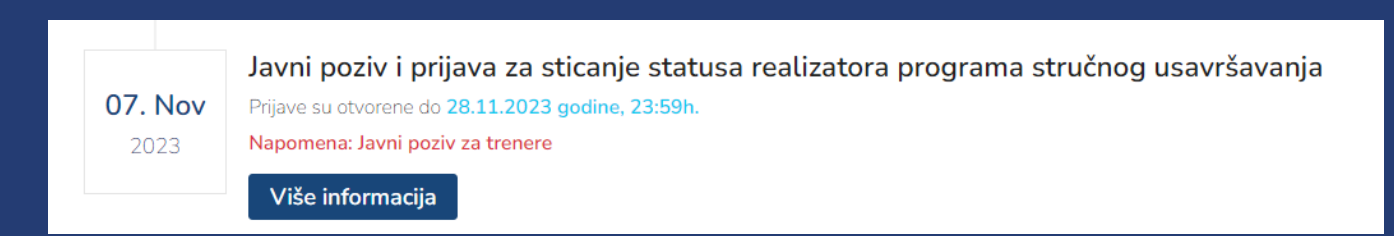

### Kliknuti na Više informacija

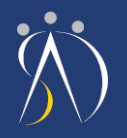

Klikom na Više informacija, otvoriti će se prikaz javnog poziva sa cjelokupnim sadržajem teksta javnog poziva i oblastima i temama

# Kako se prijaviti na javni poziv ?

Prvo odaberite **Oblasti i teme,** a nakon toga izvršite prijavu na javni poziv

## Nakon odabira oblasti i tema kliknuti na

Prijavite se

Nakon klika na **Prijavite se**, izvršili ste uspješnu prijavu na javni poziv

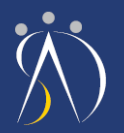

# KORAK 2

U slučaju da imate kreiran korisnički profil, potrebno je samo izvršiti PRIPREMU PROFILA u dijelu koji je tražen javnim pozivom.

Priprema profila opisana u naprijed prikazanim slajdovima.

Nakon što ste izvršili dopunu profila, potrebno je izvršiti prijavu na javni poziv.

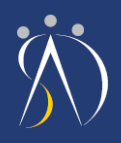

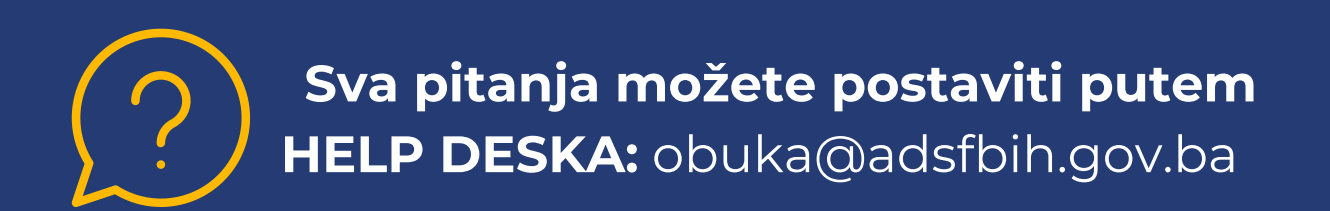